## He electronic load

Application Note #11

Energy Storage Test with PLI Series

An implemented test function enables discharging energy storages such as accumulators, batteries, ultracaps etc. in an easy way and supplying determined values like charge and energy.

### Caution when handling energy storage devices!

At improper handling irreversible damages up to fire outbreaks can happen to the unit under test. Read the operation and test conditions of your UUT carefully, also the user manual of the electronic load and the connection notes at the end of this document. Do not leave your energy storage unattended while a test is running!

The Discharge function Discharge is selected in the FUNCTI-ON menu.

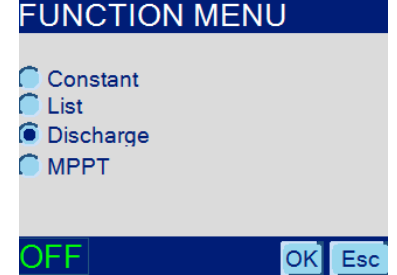

In the DISCHARGE menu you decide whether data are logged to a USB mass storage device and in which operation mode the discharge will proceed.

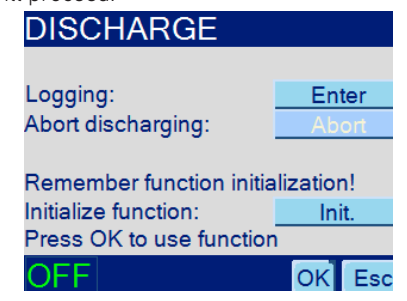

In the DISCHARGE MODE menu you select the operating mode current, power or resistance and the corres-pondig setting value for discharge. Confirming by OK, you get to the next menu. The setting value may be varied also later on at the running test.

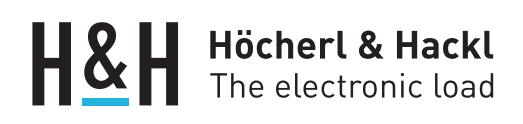

| DISCHARGE MODE                 |                                  |  |
|--------------------------------|----------------------------------|--|
| Current<br>Power<br>Resistance | 40.000 A<br>520.00 W<br>5.7813 R |  |
| OFF                            | OK Esc                           |  |

In the USB DATA LOGGING menu the data logging is activated or deactivated. Activation is only possible when an USB MSD is attached.

| USB DATA LOGGING       |        |  |
|------------------------|--------|--|
| State: Device attached |        |  |
| Logging in progress    |        |  |
| 📕 Enable data logging  |        |  |
| Stop logging now:      | Stop   |  |
| Sample rate in s:      | 0.5    |  |
| Follow-up time in s:   | 10     |  |
|                        |        |  |
| OFF •<                 | OK Esc |  |

After activation the sample rate can be set to 0.5 ... 10 s and the follow-up time (duration after test has stopped) up to 999 s.

Confirm with OK to get back to the DISCHARGE menu. Then go to the initialize function by the Init. button to choose the operating mode and the setting value for the discharge.

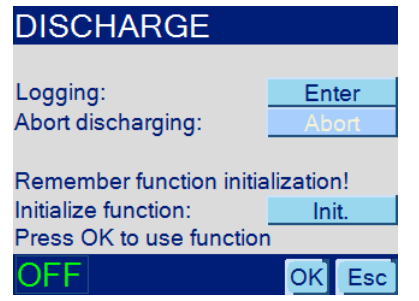

After choosing the operating mode and the corresponding setting value you automatically are guided to the DISC. STOP COND. menu. Here you activate and define the stop conditions for the discharge.

You must activate at least one stop condition, otherwise you won't get to the next menu but will go back to the DISCHARGE MODE menu.

Any number of stop conditions may be activated. The first one detected will stop the discharge. triangle-shaped voltage will be reduced and the power curve will also get smoother. Now the electronic Load is working very close to the MPP.

If possible, you shall always activate a second stop condition to protect the UUT.

Example: You discharge a 10000 mAh accumulator down to a minimum voltage X as stop condition. You expect a discharge time of about 30000 s. Additionally set a time stop condition which is a little more than these 30000 s. Furthermore you could activate and set the charge stop condition to the value defined by the specified UUT's capacity.

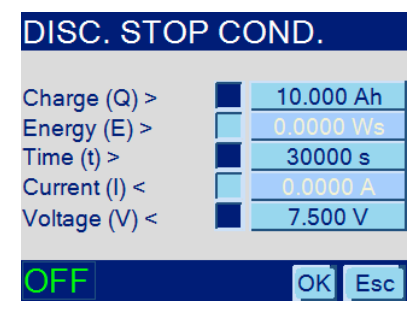

Charge and energy are checked for overrun. That means discharging is stopped if the cumulated charge or, respectively, the energy is equal or higher than the corresponding stop condition value. The charge condition is well suitable as safety condition (when testing accumulators or batteries; we recommend to set the charge condition to the value of the UUT's capacity). Cł

| Charge (Q) > | 0.0000 Ah |
|--------------|-----------|
| Energy (E) > | 0.0000 Ws |
|              |           |

The time is checked for overrun. That means discharging is stopped if the elapsed time is equal or higher than the corresponding stop condition value. The time is reset when the input is switched on and therefore when the discharging is started. Time (t) >

The voltage is checked for underrun. That means discharging is stopped if the measured voltage is equal or lower than the corresponding stop condition value.

#### Voltage (V) <

IUa Discharge, CCCV/CPCV/CRCV Discharge

A special discharge mode is to discharge the UUT via an IUa characteristic where it is first loaded in constant-current mode and discharged down to a certain voltage. When this minimum voltage is reached the electronic load implicitly changes to constant-voltage mode and keeps the voltage constant until the measured current is equal or lower than the current stop condition. Only then the load input is switched off and the test is finished.

This works in principle also with constant-power or constantresistance mode. 

Current (I) <

Note that the voltage limit at which the electronic load changes to constant-voltage mode is represented by the Voltage Protection (see below).

# He electronic load

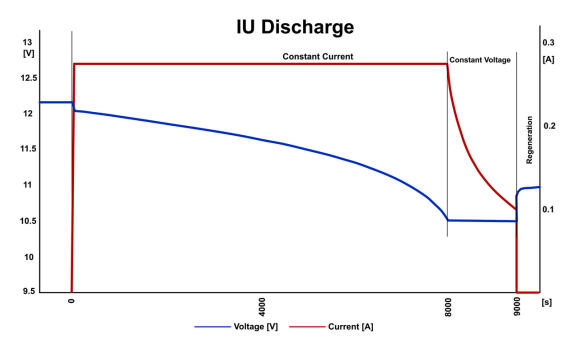

The PROTECTION menu is the last stage in configuring the discharge function. It is one of the most important things helping to protect the UUT.

Current prot.: The maximum allowable current is set here. The default value is the maximum possible current of the electronic load. Match this value to the maximum tolerable current of your UUT to prevent damage caused by overcurrent, especially in power and resistance operating modes. When discharging in current mode the current protection value shall be a little higher than the discharge current.

Voltage prot.: The minimum allowable voltage to draw current from the UUT is set here. This voltage is controlled by the electronic load's hardware. As

When the Current (I)< stop condition is not activated, due to safety reasons you shall set the voltage value so that the UUT won't be deeply discharged or even destroyed. In contrast, when the Current (I)< stop condition is activated the Voltage prot. value is the setting value for transitioning from the discharging operation mode to constant-voltage regulation with current reduction.

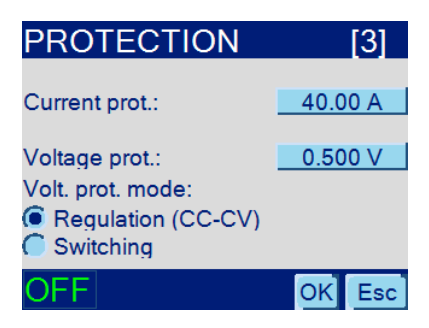

|                                                                  |                               |                |                               |              | State of Discharge<br>function running<br>or stopped                |
|------------------------------------------------------------------|-------------------------------|----------------|-------------------------------|--------------|---------------------------------------------------------------------|
| Measured voltage                                                 | Discharge stat<br>Disc. mode: | te: sto<br>Cu  | opped 4<br>rrent <del>4</del> |              | Discharge mode:<br>Current, Power,<br>Resistance                    |
| Cumulated charge                                                 | V = 4.524 V                   | =              | 0.0000                        |              | Measured current                                                    |
| Elapsed test time<br>since Input On                              | $\frac{1}{2}$ t = 523 s       | E -            | - 44.000                      |              | Cumulated energy                                                    |
| Stop event, only dis-<br>played when stop<br>condition fulfilled | Stop event: Setting: 4        | ۱۳<br>4.470    | ne ←<br>A 🛻                   |              | Stop event at comp-<br>leted or stopped dis-<br>charge: User abort, |
| Discharge function -<br>active                                   | DISC                          | Ctrl.<br>Local | Mode<br>CC                    | Input<br>Off | time, current, voltage,<br>energy, charge                           |
|                                                                  |                               |                |                               |              | Setting value:<br>current, power or<br>resistance                   |
|                                                                  |                               |                |                               |              | Input state:<br>Input On or Input<br>Off                            |

### The Log File

The Data Logging function generates a folder named DISCHAR on the USB MSD. Each test generates a file in this folder. The file name is composed of the electronic load's date and time at start of test: Example: PLI\_2016-02-04-01-02-33.CSV The test was started on Feb 04, 2016 at 1:02.33. The csv file can be opened with a spreadsheet program such as MS Excel. It contains the following information: Row 1: Date, time at test start Row 2: Measured values with units From row 3: Elapsed time, voltage, current Penultimate row: Date, time at test end Last row: Stop condition, cumulated charge and energy

|                                      | sv                 |                    |
|--------------------------------------|--------------------|--------------------|
| ;Data log start: 2016-02-04 01:02:33 |                    |                    |
| ;Rel. time in s                      | Voltage in V       | Current in A       |
| 0                                    | 12.038941          | 0                  |
| 1                                    | 10.978352          | 7.99712            |
| 2                                    | 10.960367          | 7.997163           |
| 3                                    | 10.938271          | 7.997205           |
| 4                                    | 10.922342          | 7.997205           |
| 5                                    | 10.904871          | 7.997163           |
| 6                                    | 10.884831          | 7.997163           |
| 7                                    | 10.86813           | 7.997163           |
| 8                                    | 10.847833          | 7.997205           |
| 9                                    | 10.836528          | 7.997205           |
| 10                                   | 10.816489          | 7.997205           |
| 11                                   | 11.87939           | 0                  |
| 12                                   | 11.895577          | 0                  |
| 13                                   | 11.906368          | 0                  |
| 14                                   | 11.909964          | 0                  |
| 15                                   | 11.909964          | 0                  |
| ;Data log end: 2016-02-04 01:02:48   |                    |                    |
| ;Stop condition: Time                | Charge: 0.02199 Ah | Energy: 0.24014 Wh |

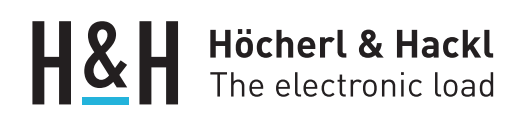

You must take particular caution when connecting an energy storage device to an electronic load! PLI series loads are protected against reverse polarity up to its nominal current. This is realized by a reverse diode. That means connecting an energy storage device in reverse polarity is similar to a short-circuit. Therefore we recommend to connect an external diode or a fuse into the load circuit as shown:

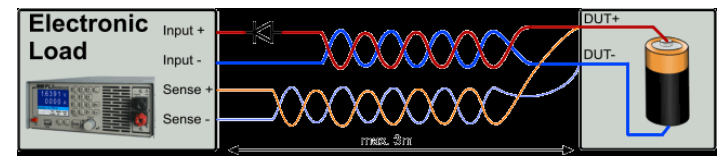

| Load level 1         | <b>Di etete</b> i         | otonnod               |       | Aktivation state of<br>IRes measurement                     |
|----------------------|---------------------------|-----------------------|-------|-------------------------------------------------------------|
|                      | 1 = 5.2000  A             | stopped<br>t1 = 10 s⊀ |       | Value of dwell time t1<br>for load level I1                 |
| Load level 2         | 12 = 15.000  A            | t2 = 3 s ≪            |       | Value of dwell time t2<br>for load level 12                 |
| Measured voltage     | v = 12.100 v<br>i = 13 s  | 1 <del>= 0.0007</del> |       | Measured load<br>current                                    |
| Elapsed time since   | Ri = 0.0325 m<br>Setting: | Ohm <                 |       | Determined internal resistance at finished test             |
| IRes-function status | IRES                      | Ctrl. Mode            | Input | Indicates that parameters<br>of IRes measurement are<br>set |
|                      |                           | Local CC              |       | input: Input On or Input                                    |

The result of the measurement is displayed at the User Interface and can be saved to a USB flash drive. The data is also available to be read by one of the Data Interfaces.

Another feature of the PLI series loads is the measurement of the internal DC resistance of energy storage systems such as batteries, accumulators, capacitors, as well as cables, power supplies and so on. The Ri determination is based on the voltage reduction during a current change.

The current changes from a low value to a higher value. At the end of each current level the voltage is measured and the voltage difference is divided by the current difference.

These two currents and the associated dwell times are adjustable.

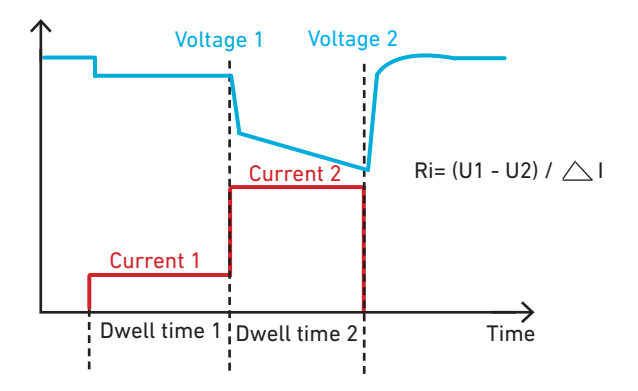

#### Setting Menus for Internal Resistance Measurement

| FUNCTION MENU  | RI MEASUREMENT     |          |
|----------------|--------------------|----------|
|                | Current 1:         | 5.200 A  |
| Constant       | Dewll time 1:      | 10.000 s |
| 🛑 List         | Current 2:         | 15.000 A |
| 🛑 Discharge    | Dwell time 2:      | 3.000 s  |
| Ri measurement | Save result on USB |          |
|                | DUT directory:     | DUT25    |
|                | Abort measurement: | abort    |
| OFF OK Esc     | OFF                | OK Esc   |

H&H cannot guarantee the correct function of the suggested applications. H&H does not overtake the costs for damages which can be caused by using this application note.

### More applications at www.hoecherl-hackl.com

PAGE 4 of 4